## 个人进行网上申请流程

打开萨省大学网站: <u>https://www.usask.ca/</u>

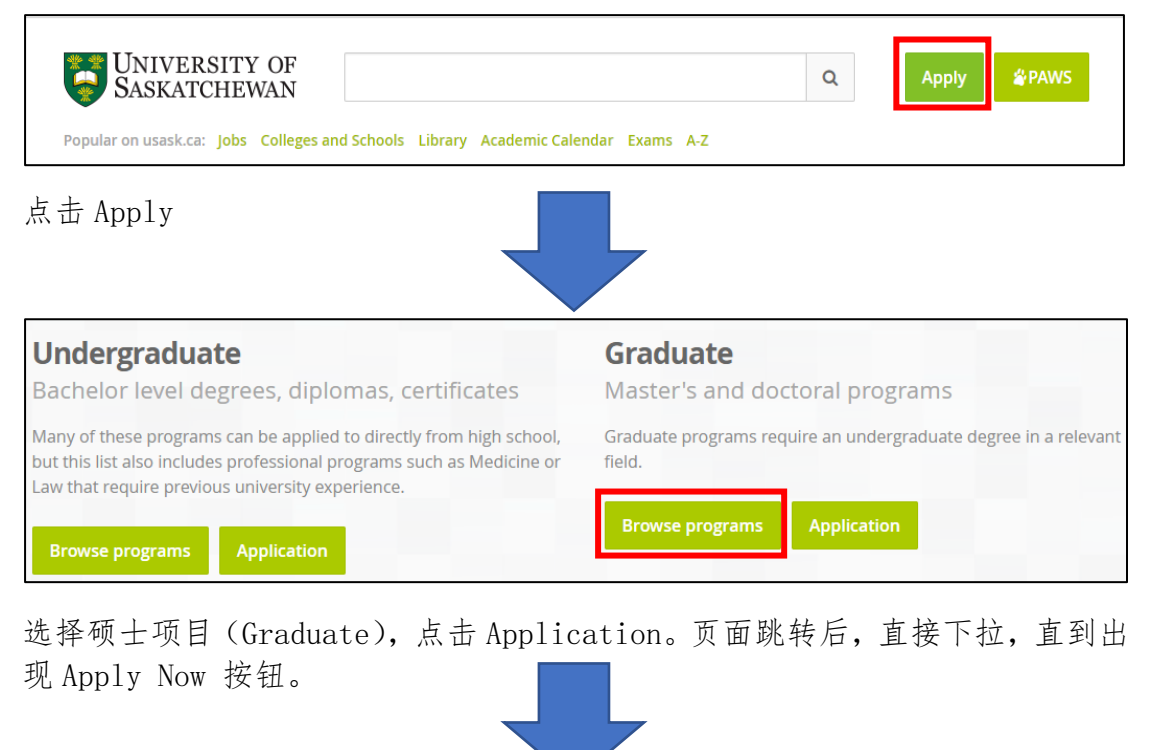

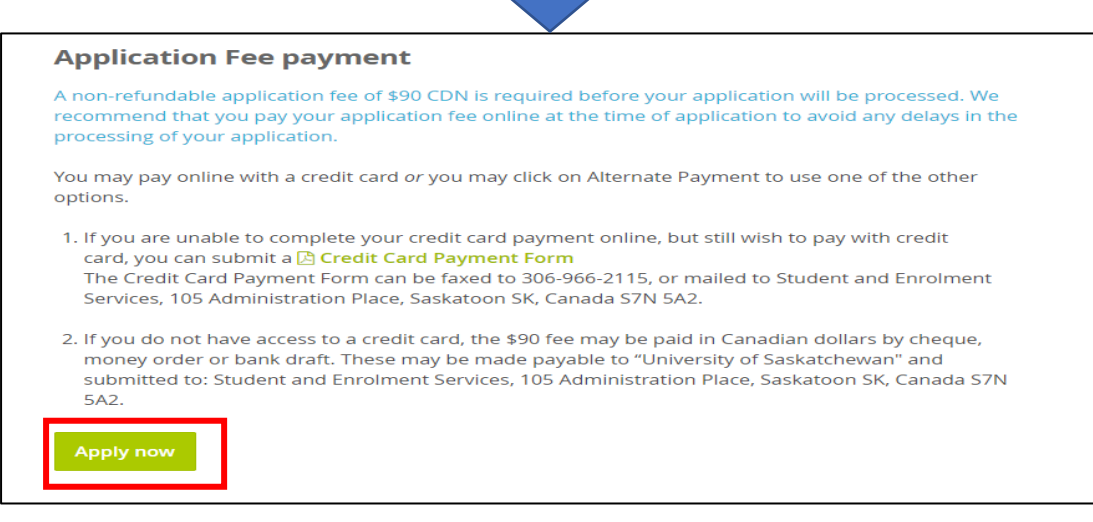

点击 Apply Now。

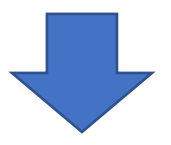

| Admission Login                                                                                                    |          |
|----------------------------------------------------------------------------------------------------|----------|
| Note: The application for admission may be unavailable on Wednesdays from 6-10 pm CST while we perform system mai<br>Returning users enter your login information below. Help | ntenance |
| Login JD:<br>PIN:                                                                                                    |          |
| Login                                                                                                    |          |
| First time user account creation<br>Return to Homepage                                                                                                    |          |

首次登陆用户,请输入用户名和密码。在填写网站各项内容后,将会受到萨省大学 PAWS 系统登陆信息。此时,需使用信息中的用户名称(NSID)和密码进行登陆,二者与初始申请时创建的用户名和密码不同。

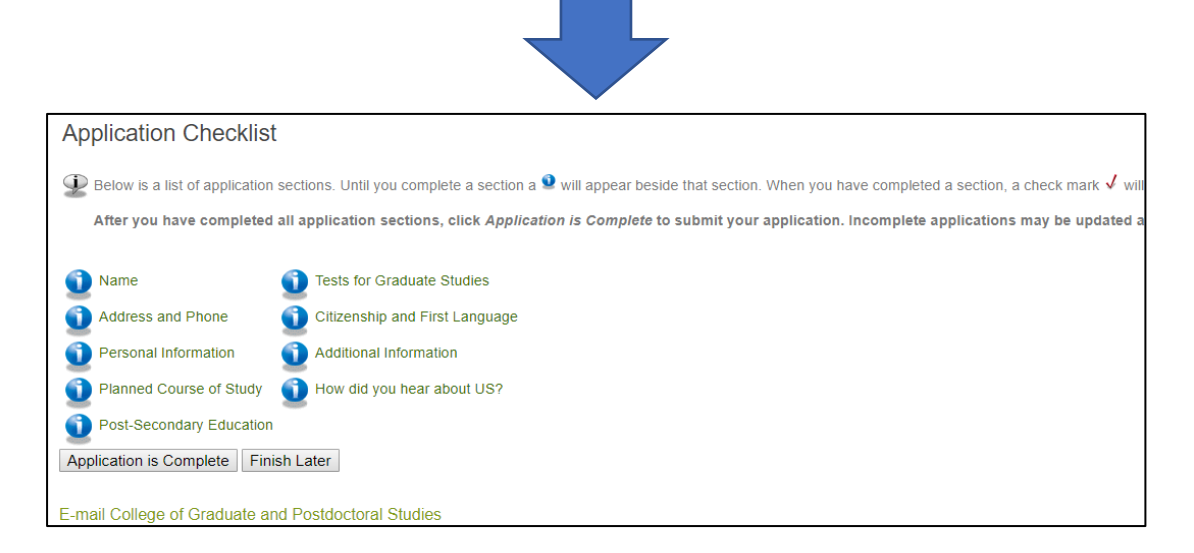

以上是所有需要填写的信息,包括姓名、地址、电话、个人信息、预选课程、教育背景、语言等内容。点击任意一项开始填写。内容填写完成后,蓝色图标会变 成对勾。

## 填写注意事项:

1. Name

Last name: 姓 First name: 名

最后一个问题针对的是此前曾经就读于萨省大学的同学。未就读的同学请选择 No.

如此前就读于萨省大学,问题意为"萨省大学是否为你教育背景中就读的最后一 所高等学校"。

2. Address and Phone

Streetline 1 填写样例: 19<sup>th</sup>, Xinjiekouwai Street;

City/town 填写样例:Beijing Country 填写样例: China

3. Personal Information

本页填写个人信息,包括出生日期、性别、是否为加拿大永久居民、国际、 邮箱、是否有亲属毕业与萨省大学。

在"Please indicate your citizenship status"处请选择 non Canadian citizen。选填是否是美洲原住民、残疾人士或少数族裔

4. Planned Course of Study

选择想要申请的专业:专业选项拉到最底部,选择 Water Security。

三个问题为是否拥有中国留学基金委奖学金、越南奖学金等。非必填项目, 可不填。

如有请按情况填写。如无则选择 No 即可。

5. Post-secondary Education

点击"Look up college code"按钮,先在 Country 一栏中选择 China,然 后再选择就读城市,最后选择本科学校。如果没有选项则在下方输入即可。 随后填写大学所在城市、国家;上大学的起止时间、所获学位

6. Test for Graduate Studies

如已有雅思、托福成绩,则先选择考试类型,后填写成绩。

7. Citizenship and first Language

Country of citizenship、Country of Birth 两项请选择 China, first language 选择汉语。

8. Additional Information

以下问题请根据个人情况如实回答。

- ▶ 曾获奖励
- ▶ 是否曾经被退学?
- ▶ 是否为萨省大学全日制员工? 是否拥有奖学金?
- ▶ 是否拥有奖学金帮助你完成第一年的学业?
- 9. Letters of Recommendation

分别填写三位推荐人的姓名、职位和通信地址和邮箱,其中至少两位推荐人 是老师。查看邮箱及邮箱垃圾箱,填写验证码(verification code)。该验 证码在填写图4邮箱地址(personal infomation)时就会发送至邮箱,为一 串字母与数字的组合。本人选择了QQ邮箱,没有被归为垃圾邮件。随后填写 如何得知萨省大学的招生信息。

| Ap  | plication Checklis             |                                                                                                    |
|-----|--------------------------------|----------------------------------------------------------------------------------------------------|
| 9   | Below is a list of application | sections. Until you complete a section a 🥺 will appear beside that section. When you have completed a section, a |
|     | After you have completed       | all application sections, click Application is Complete to submit your application. Incomplete applications      |
| 1   | Name                           | J Tests for Graduate Studies                                                                                     |
| 1   | Address and Phone              | Citizenship and First Language                                                                                   |
| 1   | Personal Information           | J Additional Information                                                                                         |
| 1   | Planned Course of Study        | J How did you hear about US?                                                                                     |
| 1   | Post-Secondary Education       |                                                                                                    |
| App | Dication is Complete Fin       | sh Later                                                                                                    |
| E-m | ail College of Graduate a      | nd Postdoctoral Studies                                                                                          |

九项信息全部填写完成后,此前的蓝色图标变为红色对勾(如图所示)。

点击"application is complete",随后继续点击"同意条款"即 I agree to the terms"。

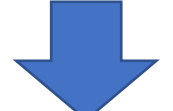

| If you are ready to pay your application fee online using Visa or Mastercard, select "PAY ONLINE" below.                    |
|----------------------------------------------------------------------------------------------------|
| If you cannot pay online, you can submit your application without payment. Please note you will not be able to return to pa |
| If you experience a problem paying your application fee online, please record the error and contact us to make alternate p  |
| Application Fee: \$90.00 CDN                                                                                                |
| PAY ONLINE                                                                                                    |

进行网上付费。网上付费仅支持 Visa 卡和万事达卡。费用为 90 加币。费用一经 收取,不予退还。

完成支付后,上传所需英文文件。包括个人意向书、个人简历、高校成绩单、英语成绩单、三封推荐信等。

预祝同学们申请顺利,面试成功!